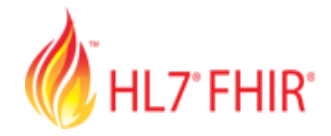

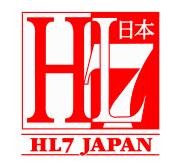

## 第25回日本医療情報学会春季学術大会 第77回HL7セミナー

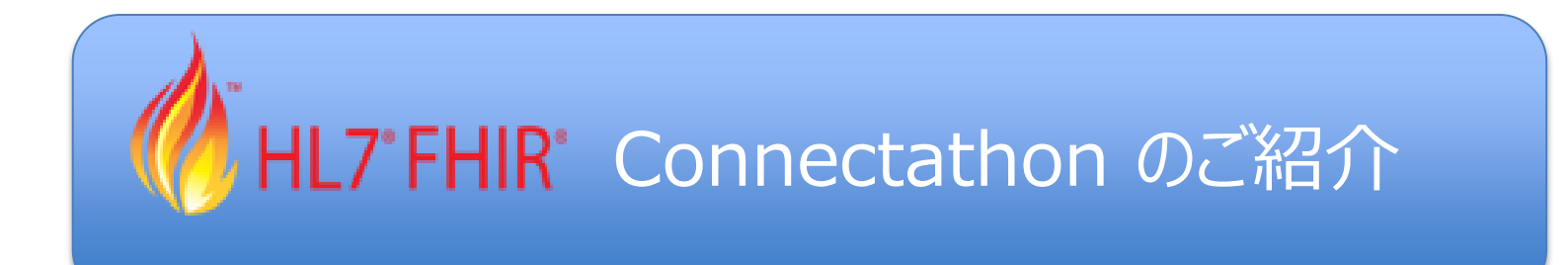

# 日本HL7協会 技術委員会副委員長 情報教育委員会委員長

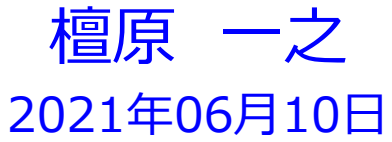

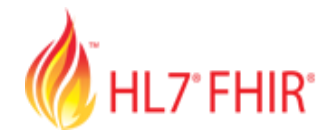

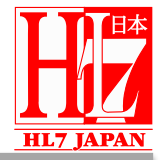

- 1. FHIR Connectathonとは
- 2. FHIR Connectathon申込方法
- 3. HL7 Pre Connectathon Survey
- 4. Patient Track

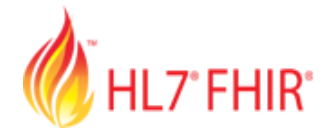

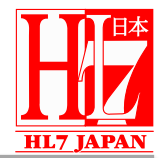

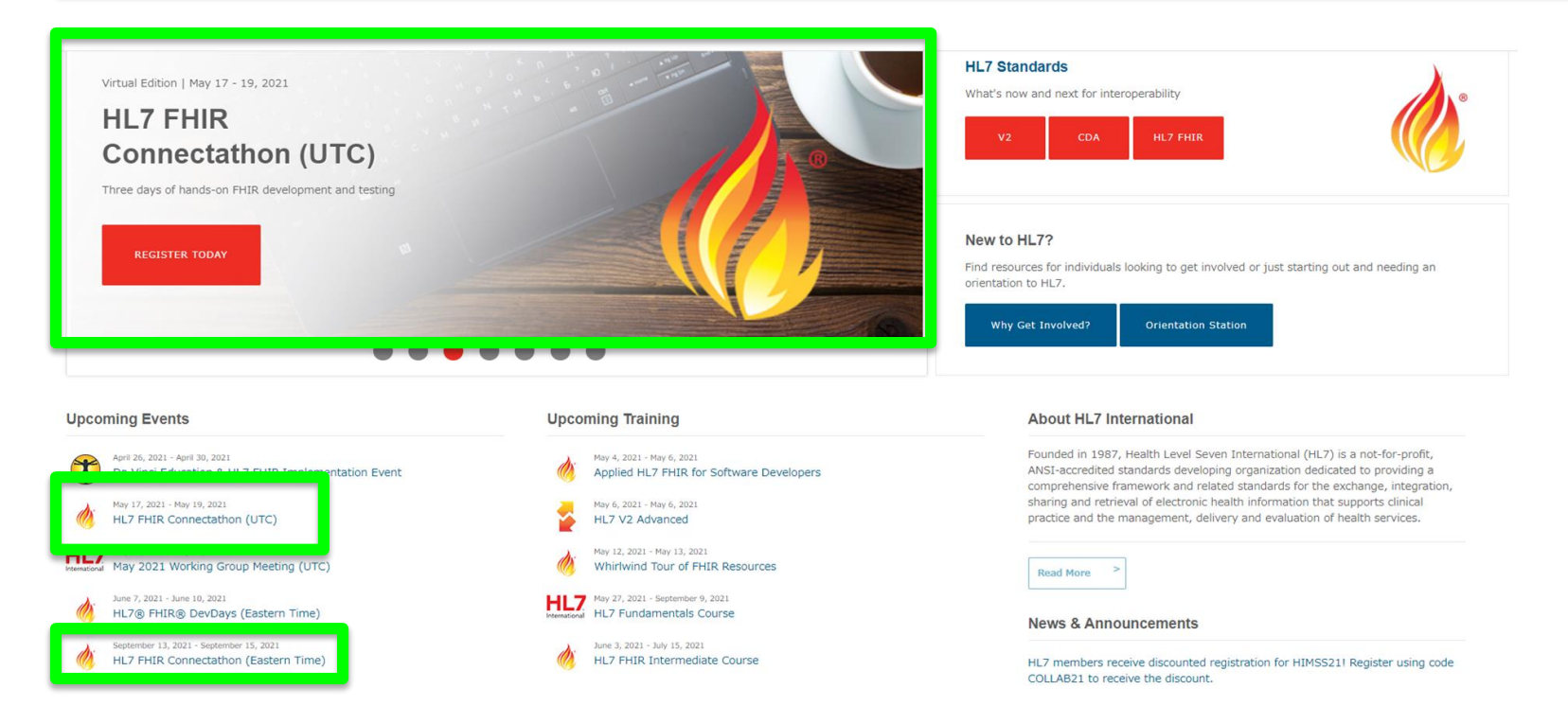

- HL7 Internationalが主催
- 年3回(1月、5月、9月)開催されるイベント
- HL7 Working Group Meetingsの前に開催される
- face to faceのイベントであったが、2020年5月以降はvirtual

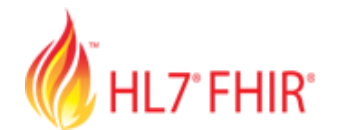

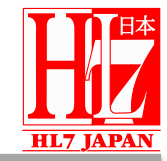

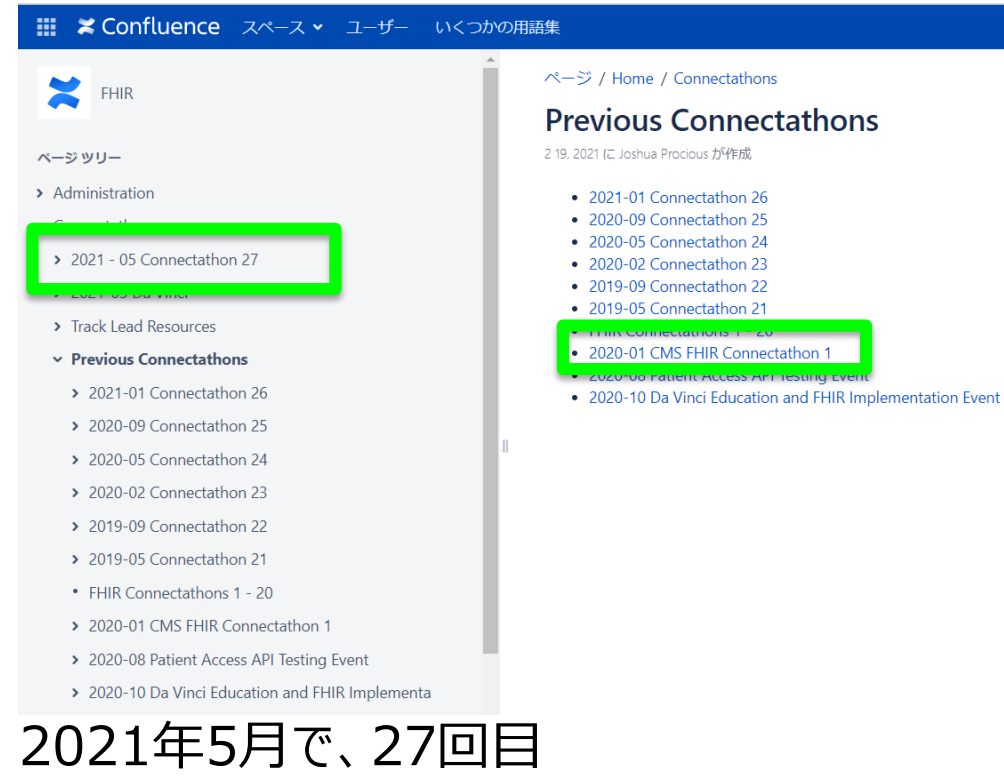

- ナンバリングされたConnectathon以外に「CMS FHIR Connectathon」といった 「CMS-9115-F」に関するConnectathonも開催
- 2020年5月に、CMS(Centers for Medicare & Medicaid Services)は、 Interoperability and Patient Access final rule (CMS-9115-F)を発行
- APIをサポートするためのHL7 FHIR仕様。(患者が必要なときに最大限に活用できる方法で健康情報にアクセスできるようにする規則)

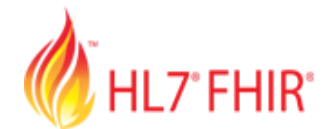

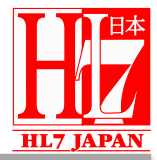

#### ← → C 🌲 confluence.hl7.org/display/FHIR/FHIR+Connectathons+1+-+20

#### 🏭 🔀 Confluence スペース 🖌 ユーザー いくつかの用語集

- ✓ Connectathons
  - > 2021 05 Connectathon 27
  - > 2021-05 Da Vinci
  - > Track Lead Resources
  - ✓ Previous Connectathons
  - > 2021-01 Connectathon 26
  - > 2020-09 Connectathon 25
  - > 2020-05 Connectathon 24
  - > 2020-02 Connectathon 23
  - > 2019-09 Connectathon 22
  - > 2019-05 Connectathon 21
  - FHIR Connectathons 1 20
  - > 2020-01 CMS FHIR Connectathon 1
  - > 2020-08 Patient Access API Testing Event
  - > 2020-10 Da Vinci Education and FHIR Implementa
- > Designers
- Implementers
- > Individuals Interested in FHIR IG Development
- FHIR IG Review

- FHIR Connectathons 1 20 作成者 Sandy Vance、最終変更日5 01, 2020 1st FHIR Connectation (8 Sept. 2012 - Baltimore MD, USA) FHIR Connectation 2 (12/13 Jan. 2013 - Phoenix AZ, USA) FHIR Connectation 3 (4/5 May 2013 - Atlanta GA, USA) FHIR Connectation 4 (21/22 Sept. 2013 - Cambridge MA, USA) FHIR Mini Connectathon (Oct. 2013 - Sydney, Australia) • FHIR Connectathon 5 (18/19 Jan. 2014 - San Antonio TX, USA) FHIR Connectathon 6 (3/4 May. 2014 - Phoenix, Arizona, USA) FHIR Connectation 7 (September. 2014 - Chicago, IL, USA) FHIR Connectathon 8 (January 2015 - San Antonio, TX, USA) FHIR Connectathon 9 (May 2015 - Paris, France) FHIR Connectation 10 (Oct 2015 - Atlanta GA, USA) FHIR Connectation 11 (Jan 2016 - Orlando, FL, USA) • FHIR Connectathon 12 (May 2016 - Montreal, Canada) FHIR Connectation 13 (September 2016 - Baltimore, MD, USA) FHIR Connectathon 14 (January 2017, San Antonio, USA) FHIR Connectation 15 (May 2017 - Madrid, Spain) • FHIR Vendor's Mini Connectathon (4./5. July 2017, Berlin, Germany) • FHIR Connectathon 16 (September 2017 - San Diego, CA, USA) FHIR Connectathon 17 (January 2018, New Orelans, USA) • FHIR Connectathon 18 (May 2018, Cologne, Germany)
  - FHIR Connectathon 19 (September 2018 Baltimore, MD, USA)
  - FHIR Connectathon 20 (January 2019 San Antonio TX, USA)
- 1回目は、2012年9月に米国で開催
- 米国以外で、Mini Connectathonが開催されたこともある

ページ /... / Previous Connectathons

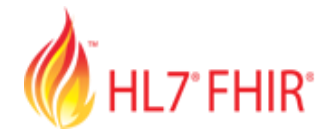

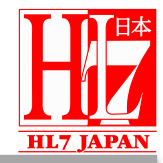

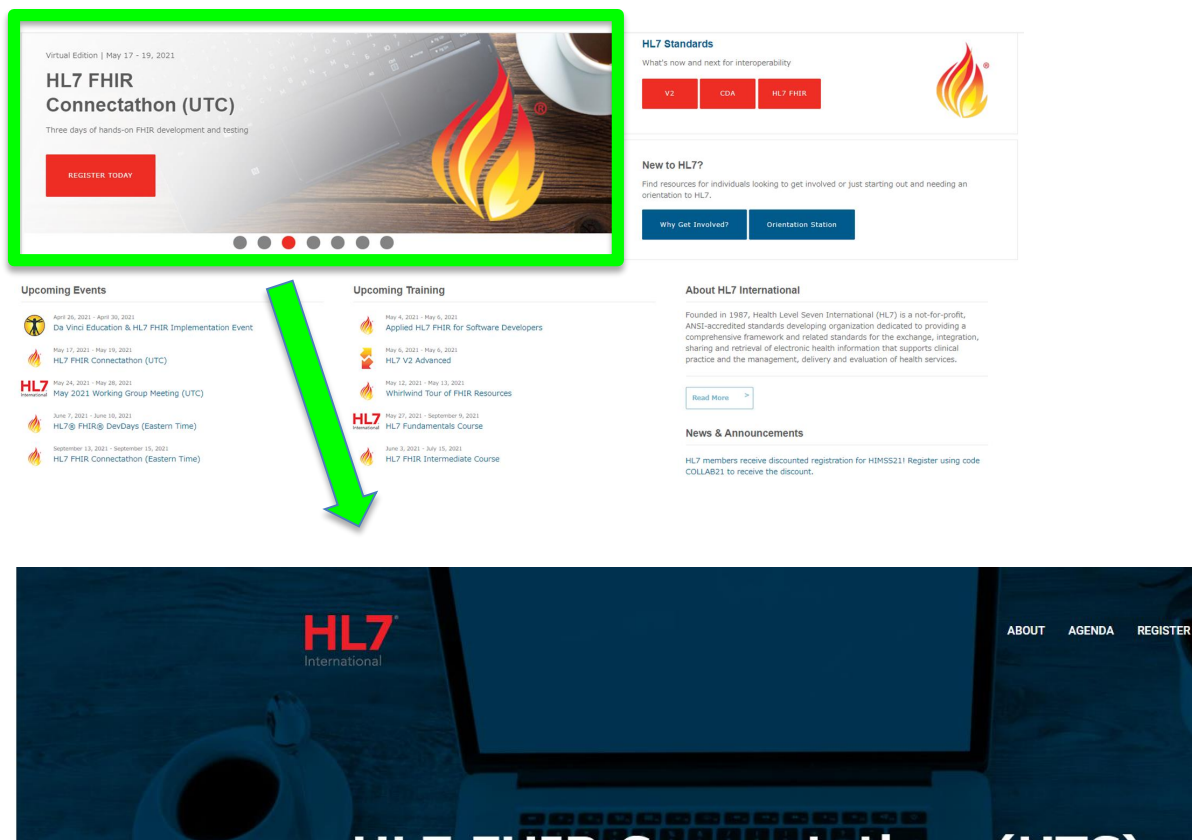

### HL7 FHIR Connectathon (UTC)

May 17-19, 2021 • Virtual Event

REGISTER NOW

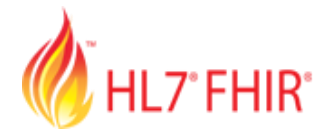

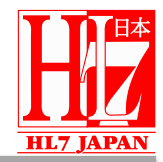

The HL7 FHIR Connectathon features hands-on FHIR development and testing. Implementers and developers can gain hands-on experience developing FHIR-based solutions by participating in one of many tracks. To learn more visit the HL7 FHIR Connectathon 27 page.

If you or your organization are intersted in participating in the Connectathon, please do the following:

- Read the Connectathon version of the FHIR Specification to become familiar with the concepts.
- Read the Track descriptions found in the drop down list on the left under Tracks for Connectathon 27.
- Complete the HL7 pre-Connectathon Survey for each member of your team to indicate their primary track.
- HL7 FHIR Connectathonでは、FHIRの開発とテストを体験することができる
- ・ 導入者や開発者は、多くのトラックのうちの1つに参加することで、FHIRベースのソリューションを実際に開発する経験を得ることができる

HL7 FHIR Connectathon 27 page https://confluence.hl7.org/display/FHIR/2021+-+05+Connectathon+27

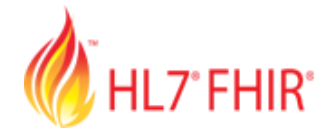

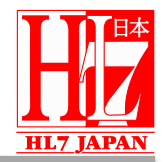

### First-Time Attendees!

Attend the mandatory, free Connectathon orientation on April 26 (2-5 pm ET). All first-time participants are automatically registered for the orientation (which is also open to all participants) with the following agenda:

2:00 pm - HL7 FHIR 101, Viet Nguyen

2:40 pm - How to Read an IG, Linda Michaelson

3:20 pm - US Core Profiles, Brett Marquard

4:00 pm - HL7 FHIR Testing, Tools & Heading to a Connectathon, Richard Ettema

If you have questions, please contact Sandy Vance at HL7Connectathon@hl7.org

- 初参加者向けの無料オリエンテーションが開催される
- 4月26日(米国東部時間午後2時~5時)
- 参加者240名程度

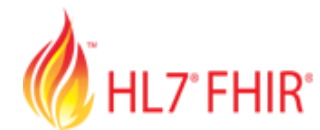

# FHIR Connectathon申込方法

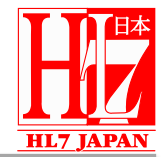

#### **General Information**

#### How Do I Register?

#### **Register Online**

Online registration is available until the end of the day (E.T) on Friday, April 30th. For your convenience, payment can be made via credit card directly on the website or print and mail the registration form with payment.

#### Early Bird Registration

Early Bird Registration is available through Friday, April 23, 2021.

#### Advance Registration/Payment

Advance registrations MUST include payment. Registrations received without payment will not be processed until the time that payment is received and will be charged the Standard Rate.

#### Cancellation/Refund Policy

For more information, please contact Mary Ann Boyle, Director of Meetings at: +1 (734) 677-7777 or maryann@HL7.org.

## ・ 申込はオンラインで4/30までに

• 早期割引は4/23まで

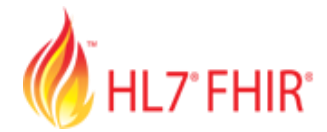

# FHIR Connectathon申込方法

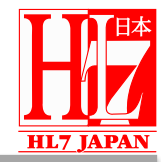

| <b>Event Fees</b><br>Hurry! Early bird savings ends Friday, April 23, 2021. |                     |                                 |           |            |  |  |  |
|-----------------------------------------------------------------------------|---------------------|---------------------------------|-----------|------------|--|--|--|
| EARLY BIRD MEMBER RATES                                                     |                     | EARLY BIRD NON-MEMBER RATES     |           |            |  |  |  |
| \$175<br>Member<br>REGISTER                                                 |                     | \$275<br>Non-Member<br>REGISTER |           |            |  |  |  |
| Learn more abo                                                              | out becoming a memb | per of HL7 Internationa         | l.        |            |  |  |  |
| Registration Fees                                                           |                     |                                 |           |            |  |  |  |
|                                                                             | BY AF               | PRIL 23                         | AFTER     | APRIL 23   |  |  |  |
|                                                                             | Member              | Non-Member                      | Member    | Non-Member |  |  |  |
| Monday - Friday                                                             | \$175 USD           | \$275 USD                       | \$275 USD | \$400 USD  |  |  |  |
|                                                                             |                     |                                 |           |            |  |  |  |

- 早期割引期間(会員 \$175、非会員 \$275)
- 4/23以降(会員 \$275、非会員 \$400)

# HL7 FHIR FHIR Connectathon申込方法

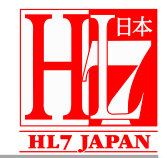

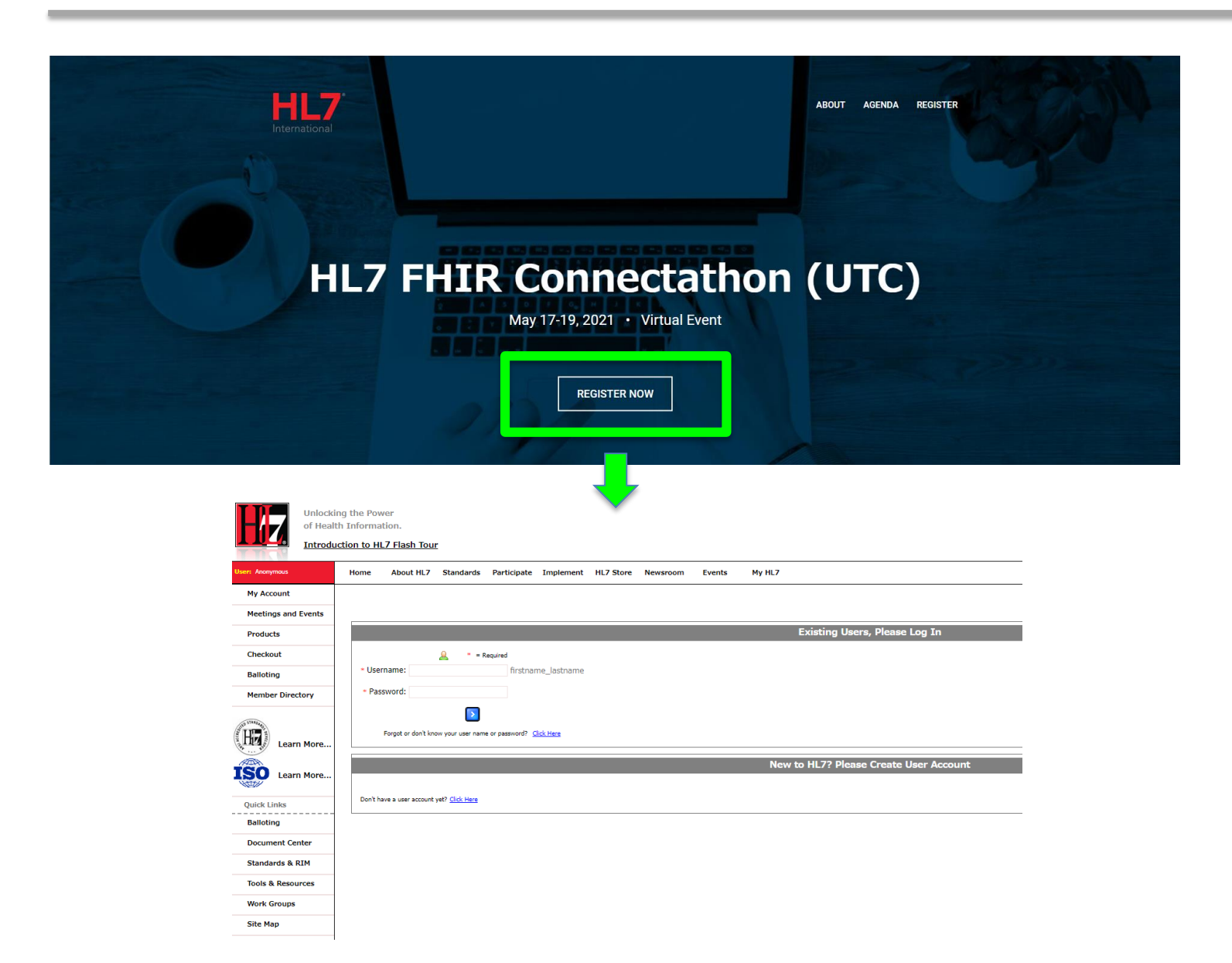

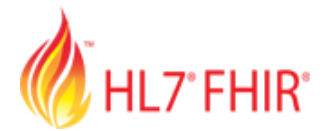

## FHIR Connectathon申込方法

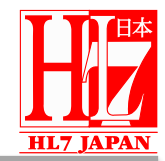

| User:                    | Home About HL7 Standards Participate Implement HL7 Store Newsroom Event                                                                                                    | 5 My HL7 |  |  |  |  |  |  |  |  |
|--------------------------|----------------------------------------------------------------------------------------------------|----------|--|--|--|--|--|--|--|--|
| Log Out                  |                                                                                                    |          |  |  |  |  |  |  |  |  |
| My Account               | Welcome                                                                                                    |          |  |  |  |  |  |  |  |  |
| Meetings and Events      | Upcoming Meetings/Events                                                                                                    |          |  |  |  |  |  |  |  |  |
| Products                 | 20210101 EXM FHIR HL7 FHIR R4 Proficiency Exam Insurance 1, 2021 to December 31, 2021                                                                                                    |          |  |  |  |  |  |  |  |  |
| Checkout                 | 20210101 EXM VER2 HI 7 V2.8 Certification Exam                                                                                                    | ister    |  |  |  |  |  |  |  |  |
| Balloting                | January 01, 2021 to December 31, 2021                                                                                                    |          |  |  |  |  |  |  |  |  |
| Member Directory         | 20210101 EXM CDA HL7 CDA Certificate Exam       More Info / Reg         January 01, 2021 to December 31, 2021       More Info / Reg                                                                                         | ister    |  |  |  |  |  |  |  |  |
| THE STANDARD             | 20210101 EXM VER3 HL7 V3 RIM Certification       More Info / Reginanuary 01, 2021 to December 31, 2021                                                                                                    | ister    |  |  |  |  |  |  |  |  |
| Learn More               | 2021 April Da Vinci Education FHIR Implementation       More Info / Regi         2021 April Da Vinci Education & FHIR Implementation Event       More Info / Regi         April 26, 2021 to April 30, 2021       Phil State | ister    |  |  |  |  |  |  |  |  |
| Learn More               | 20210504 WEB Applied FHIR for Software Developers         More Info / Reg           May 04, 2021 to May 06, 2021         More Info / Reg                                                                                    | ister    |  |  |  |  |  |  |  |  |
| Quick Links<br>Balloting | 20210512 WEB FHIR Whirlwind Tour of FHIR Resources May 12, 2021 to May 13, 2021                                                                                                    | ister    |  |  |  |  |  |  |  |  |
| Document Center          | 2021 May 17-19 HL7's Virtual FHIR Connectation         More Info / Reg           May 17, 2021 to May 19, 2021         More Info / Reg                                                                                       | ister    |  |  |  |  |  |  |  |  |
| Standards & RIM          | 2021 May 24-28 HL/ S Virtual Working Group Meeting More Into / Reg                                                                                                    | ster     |  |  |  |  |  |  |  |  |
| Tools & Resources        |                                                                                                    |          |  |  |  |  |  |  |  |  |
| Work Groups              | 20210527 ELN FUND HL7 Fundamentals<br>May 27, 2021 to August 19, 2021                                                                                                    | ister    |  |  |  |  |  |  |  |  |
| Site Map                 | 20210603 ELN FHIR HL7 FHIR Intermediate Course       More Info / Reg         June 03, 2021 to July 15, 2021       More Info / Reg                                                                                           | ister    |  |  |  |  |  |  |  |  |

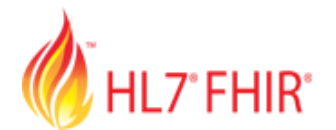

# HL7'FHIR' FHIR Connectathon申込方法

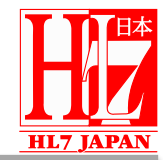

| User:               | Home About HL7 Standards Participate Implement HL7                           | 7 Store Newsroom Events    | Му HL7                                                |                      |  |  |  |
|---------------------|------------------------------------------------------------------------------|----------------------------|-------------------------------------------------------|----------------------|--|--|--|
| Log Out             |                                                                              |                            |                                                       |                      |  |  |  |
| My Account          | Info                                                                         |                            |                                                       |                      |  |  |  |
| Meetings and Events | 2021 May 17-19 HL7's Virtual FHIR Connect                                    | athon                      |                                                       |                      |  |  |  |
| Products            | <ul> <li>Start Date: May 17, 2021</li> <li>End Date: May 19, 2021</li> </ul> |                            |                                                       | Register Online Now! |  |  |  |
| Checkout            |                                                                              |                            |                                                       |                      |  |  |  |
| Balloting           | My Profile                                                                   | Agenda                     |                                                       |                      |  |  |  |
| Member Directory    |                                                                              |                            | The following events are scheduled for this meeeting. |                      |  |  |  |
| STID STAADsell      |                                                                              | Monday, 05/17/2021 Events: |                                                       |                      |  |  |  |
| Learn More          |                                                                              | 09:00 AM - 05:00 PM:       | Monday - Wednesday                                    | / Registration       |  |  |  |
| Learn More          |                                                                              |                            |                                                       |                      |  |  |  |
| Quick Links         | Click here to update your profile.                                           |                            |                                                       |                      |  |  |  |

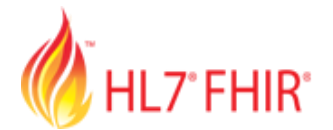

# HL7'FHIR' FHIR Connectathon申込方法

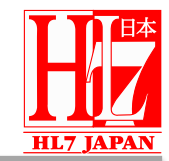

| User:               | Home About HL7 Standards Participate Implement HL7 Store Newsroom Events My HL7                                                                                                    |
|---------------------|----------------------------------------------------------------------------------------------------|
| Log Out             |                                                                                                    |
| My Account          | Meeting Survey Questions                                                                                                    |
| Meetings and Events | I am a/an:                                                                                                    |
| Products            | Benefactor Member                                                                                                    |
| Checkout            | Please note that government employees must have a .gov or .mil address. Government discounts only apply for new registration.                                                                   |
| Balloting           |                                                                                                    |
| Member Directory    | How long a member of HL7?:<br>15-19 Years                                                                                                    |
| Learn More          | Primary employment type*: Vendor                                                                                                    |
| Learn More          | I am a First Time Attendee: Ves Oves No                                                                                                    |
| Quick Links         | <b>Attention employees of organizational members of HL7 International</b><br>You may qualify for member rates if you are employed by a company that is an Organizational Member of HL7.         |
| Balloting           | To receive this benefit, your user account must use the email domain of the Organizational Member you are employed with.<br>If it does not currently, you can change this in your user profile. |
| Document Center     | Optionally Choose One V                                                                                                    |
| Standards & RIM     | Attention members of HL7 International Affiliates                                                                                                    |
| Tools & Resources   | HL7 Japan V                                                                                                    |
| Work Groups         | Please provide any special instructions such as dietary requirements or special assistance needs below:                                                                                         |
| Site Map            |                                                                                                    |
|                     | * Denotes a selection is required Continue Registration                                                                                                    |

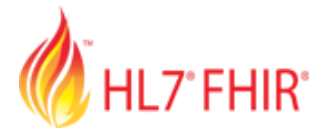

Tools & Resources

# HL7'FHIR' FHIR Connectathon申込方法

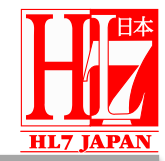

| User:               | Home       | About HL7                            | Standards             | Participate   | Implement       | HL7 Store      | Newsroom       | Events       | My HL7    |
|---------------------|------------|--------------------------------------|-----------------------|---------------|-----------------|----------------|----------------|--------------|-----------|
| Log Out             | Re         | gistration for                       |                       |               |                 |                |                |              |           |
| My Account          | You        | ı are registering                    | for: 2021 Ma          | y 17-19 HL7   | 's Virtual FHII | R Connectath   | ion            |              |           |
| Meetings and Events | Hei<br>day | re is a list of al<br>/s you've chos | ll events we a<br>en. | are currently | offering. Plea  | ise select the | e events you p | lan to atten | d for the |
| Products            | E          | <i>i</i> ents                        |                       |               |                 |                |                |              |           |
| Checkout            |            | /encs                                |                       |               |                 |                |                |              |           |
| Balloting           | Мо         | nday, 05/17/20                       | )21 Events:           |               |                 |                |                |              |           |
| Member Directory    |            | 09:00 AM - 0                         | 05:00 PM:             | Mon           | day - Wednesda  | y Registration |                |              | \$175.00  |
| Learn More          |            |                                      |                       | c             | ontinue Regis   | stration       |                |              |           |

| User:                        | Home                   | About HL7                                                                  | Standards | Participate                                    | Implen | nent HL7 Store             | Newsroom                                             | Events                                                  | My HL7     |               |                |             |
|------------------------------|------------------------|----------------------------------------------------------------------------|-----------|------------------------------------------------|--------|----------------------------|------------------------------------------------------|---------------------------------------------------------|------------|---------------|----------------|-------------|
| Log Out                      | Order Summary          |                                                                            |           |                                                |        |                            |                                                      |                                                         |            |               |                |             |
| My Account                   |                        | Please review your order below. When you're ready, click the button to the |           |                                                |        |                            |                                                      | ue with Checkout                                        |            |               |                |             |
| Meetings and Events          |                        |                                                                            |           | right to continue with checkout.               |        |                            |                                                      | de with checkout                                        |            |               |                |             |
| Products                     |                        |                                                                            |           |                                                |        | Description                |                                                      |                                                         | Quantity   | Unit<br>Price | Total<br>Price |             |
| Checkout                     |                        |                                                                            |           |                                                |        | Registration for           | 2021 May 17-19                                       | 9 HL7's Virtual F                                       | :          |               | \$0.00         |             |
| Balloting                    |                        |                                                                            |           |                                                |        |                            | Ka:<br>Membe<br>Survey Answers:                      | zuyuki Dambara<br>er - INDIVIDUAL<br>I am a Member      |            |               |                | Edit Remove |
| Member Directory             |                        |                                                                            |           |                                                |        |                            | Organization<br>First Time                           | ns: HL7 Japar<br>Attendee?: Yes                         | 5          |               |                |             |
| Learn More                   |                        |                                                                            |           |                                                |        | Event Tickets-I<br>to<br>f | Monday - Wedne<br>2021 May 17-19<br>or Registrant Ka | sday Registratio<br>9 HL7's Virtual F<br>zuyuki Dambara | 1          |               | \$175.00       | Edit        |
|                              |                        |                                                                            |           |                                                |        |                            | Tota                                                 | al Registration E                                       | vent Fees: | \$175         | 5.00           |             |
| ISO Learn More               |                        |                                                                            |           | Shipping/Postage:                              |        |                            |                                                      | \$0.00                                                  |            |               |                |             |
| WITH .                       |                        |                                                                            |           |                                                |        |                            | Sale                                                 | es Tax:                                                 |            | \$0           | 0.00           |             |
|                              |                        |                                                                            |           |                                                |        |                            | Tota                                                 | al:                                                     |            | \$175         | 5.00           |             |
| Quick Links                  | Iotal Paid: \$0.00     |                                                                            |           |                                                |        |                            |                                                      |                                                         |            |               |                |             |
| Balloting<br>Document Center | Continue with Checkout |                                                                            |           |                                                |        |                            |                                                      |                                                         |            |               |                |             |
| Standards & RIM              |                        |                                                                            |           | Cancel Entire Transaction    Continue Shopping |        |                            |                                                      |                                                         |            |               |                |             |

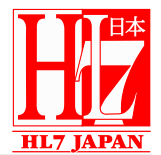

Connectathon参加者チェックリスト

- 1. 4月30日の締め切りまでに、Connectathonに登録してください。
- Connectathon Track Listを確認し、Trackページで詳細を確認し てください。
- 3. HL7 Pre Connectathon Surveyに記入し、参加したいTrackを 指定してください。
- 参加者Key Datesを確認し、すべてのConnectathon 27参加者 インフォメーションセッションに出席または確認してください。
- 5. ConnectathonのFHIR仕様書とFHIRホームページを読み、理解してください。
- 6. 5月に開催されるTrack Kick Off Callに参加してください。

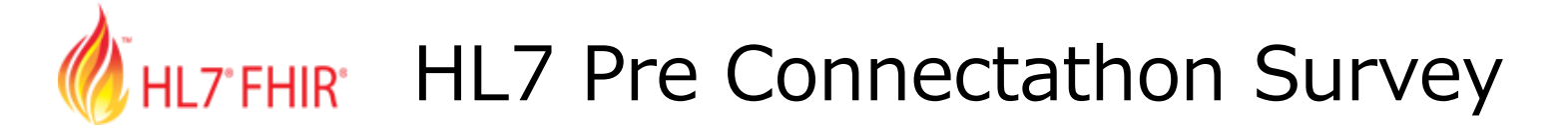

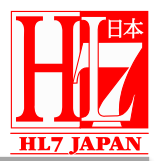

1. You are...

(This information is being collected only to contact you in relation to Connectathon and will not be used for any other purpose.)

| Last Name     |  |
|---------------|--|
| First Name    |  |
| Company Name  |  |
| Email Address |  |
| Mobile Number |  |

• 氏名、会社名、メールアドレス、携帯電話番号を入力

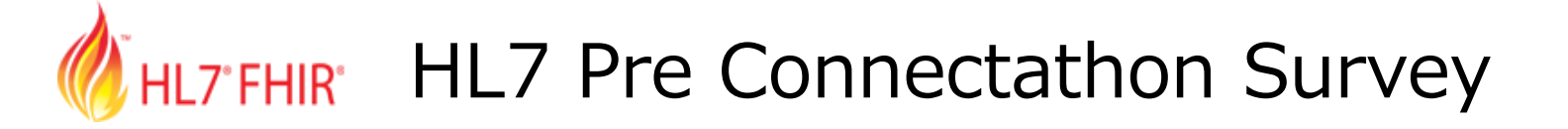

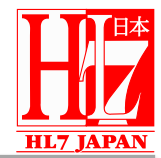

2. The FHIR Connectation is divided into tracks. Each track has one or more specific exchange of data that is of interest to a community group. The participants will exchange data, discuss any issues that arise, and contribute to a summary report describing the outcomes. <u>Click this link</u> to review the track list in the Connectation Track list on confluence.

Please select your PRIMARY TRACK below to indicate where you expect to spend the majority of your time:

| \$                                                                                                    |   |      |
|----------------------------------------------------------------------------------------------------|---|------|
|                                                                                                    |   |      |
| Bulk Data                                                                                                |   |      |
| Cancer Pathology Reporting to EHRs                                                                       |   |      |
| CARIN IG For Blue Button® Track                                                                          |   |      |
| CDS Hooks                                                                                                |   |      |
| Clinical Genomics                                                                                        |   |      |
| Clinical Reasoning                                                                                       |   |      |
| Consent Management, Decision, and Enforcement Services                                                   |   |      |
| Cross Organization Application Access                                                                    |   |      |
| Da Vinci Burden Reduction - CRD / DTR / PAS                                                              |   |      |
| Da Vinci DEQM and Gaps in Care                                                                           |   |      |
| Da Vinci HRex/CDex/PCDE - Health Record, Clinical Data, & Payer Coverage Decision Exchange               | h | ion: |
| Da Vinci Member Identification Track                                                                     |   |      |
| Da Vinci Payer Data Exchange Track for CMS Patient Access API                                            |   |      |
| eCR/MedMorph Track                                                                                       |   |      |
| Evidence Based Medicine (COVID-19 Knowledge Accelerator)                                                 |   |      |
| FHIR Mapping Language Track                                                                              |   |      |
| FHIRcast                                                                                                 |   |      |
| Gravity SDOH Exchange                                                                                    |   |      |
| Hybrid/Intermediary Exchange (Exchange with or without Intermediaries) - FAST (FHIR at Scale Task Force) | • |      |
| Clinical Genomics                                                                                        |   |      |

### FHIR Connectathonはtrackに分かれており、自分のPRIMARY TRACK を選択する

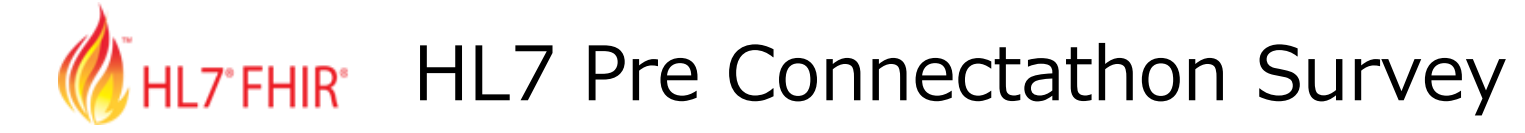

3. Please select any additional tracks that you intend to participate in during the connectathon:

| Bulk Data                                                                                                |
|----------------------------------------------------------------------------------------------------|
| Cancer Pathology Reporting to EHRs                                                                       |
| CARIN IG For Blue Button® Track                                                                          |
| CDS Hooks                                                                                                |
| Clinical Genomics                                                                                        |
| Clinical Reasoning                                                                                       |
| Consent Management, Decision, and Enforcement Services                                                   |
| Cross Organization Application Access                                                                    |
| Da Vinci Burden Reduction - CRD / DTR / PAS                                                              |
| Da Vinci DEQM and Gaps in Care                                                                           |
| Da Vinci HRex/CDex/PCDE - Health Record, Clinical Data, & Payer Coverage Decision Exchange               |
| Da Vinci Member Identification Track                                                                     |
| Da Vinci Payer Data Exchange Track for CMS Patient Access API                                            |
| eCR/MedMorph Track                                                                                       |
| Evidence Based Medicine (COVID-19 Knowledge Accelerator)                                                 |
| FHIR Mapping Language Track                                                                              |
| FHIRcast                                                                                                 |
| Gravity SDOH Exchange                                                                                    |
| Hybrid/Intermediary Exchange (Exchange with or without Intermediaries) - FAST (FHIR at Scale Task Force) |
| Integrated Trial Matching for Cancer Patients and Providers                                              |
| International Patient Summary (IPS)                                                                      |
|                                                                                                    |

• 追加で参加する予定のtrackがあれば選択する

# HL7 FHIR HL7 Pre Connectathon Survey

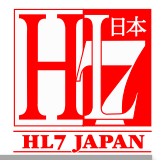

|  | Gravity SDOH Exchange                                                                                    |
|--|----------------------------------------------------------------------------------------------------|
|  | Hybrid/Intermediary Exchange (Exchange with or without Intermediaries) - FAST (FHIR at Scale Task Force) |
|  | Integrated Trial Matching for Cancer Patients and Providers                                              |
|  | International Patient Summary (IPS)                                                                      |
|  | Isolation Point-of-Care using Gemini Device Interoperability                                             |
|  | Logica COVID-19 FHIR Profile Library IG                                                                  |
|  | National Directory US Realm (ONC FHIR at Scale Taskforce - FAST)                                         |
|  | Ophthalmology track connectathon 27                                                                      |
|  | PACIO Advance Directive Interoperability                                                                 |
|  | Patient Empowerment: Patient Request for Corrections                                                     |
|  | Patient Track                                                                                            |
|  | Public Health Situation Awareness for Novel Epidemic Response Track                                      |
|  | Questionnaire                                                                                            |
|  | SMART App Launch v2                                                                                      |
|  | SMART Health Cards for Vaccination and Testing                                                           |
|  | SMART Web Messaging Connectathon Track                                                                   |
|  | Subscriptions                                                                                            |
|  | Terminology Services                                                                                     |
|  | TestScript and FHIR Testing                                                                              |
|  | Vulcan - Medication Definition                                                                           |
|  | Vulcan - Phenopackets mapped to EHR                                                                      |
|  | Vulcan - Real World Data (RWD) Submission to FDA                                                         |
|  | Vulcan - Schedule of Activities                                                                          |

 ・ 選択できるtrack数に制限はない。
 1..\*のtrackに参加可能

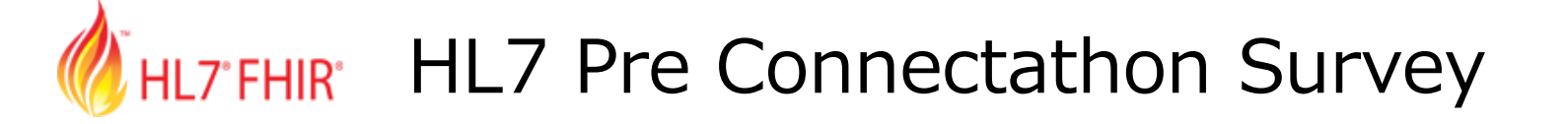

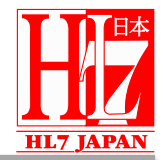

- ・ビギナーは、PRIMARY TRACK 1つだけ選択することをおすすめ
   ▶注意力が分散しない
  - ▶ セッションに参加している人たちと、より交流できる
  - ▶ プロトタイプをより完成させることができる
- Patient Track
  - ➤知識が少なくても、FHIRにあまり触れたことがない人でも対応できる ような簡単なシナリオを使う
  - ▶ 初めて参加する人にFHIRを親しみやすく紹介

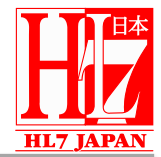

4. IF you are participating in the Clinical Reasoning Track, please select the Clinical Reasoning Breakout Sessions you would like to see offered.

If you are NOT participating in Clinical Reasoning, skip this question.

| Authoring/Measure Review                 | eCQM Terminology and VSAC/FHIR Interactions      |
|------------------------------------------|--------------------------------------------------|
| Composite Measures in FHIR               | Measure Conversion from QDM to FHIR              |
| Clinical Reasoning Testing Setup         | Measure Repository                               |
| Data Element Submission/Exchange         | NCQA/HEDIS Implementer Testing                   |
| Da Vinci DEQM Gaps in Care Testing       | NCQA CQL Implementation Challenges - Consumer    |
| Da Vinci Gaps in Care Member Attribution |                                                  |
| Da Vinci DEQM Gaps in Care DetectedIssue | NCQA Review of Breast Cancer Screening Measure   |
|                                          | Quality Measurement and Reporting w/FHIR and CQL |
| Other (please specify)                   |                                                  |
|                                          |                                                  |

 Clinical Reasoning Trackに参加する場合は、Breakout Sessions を 選択する

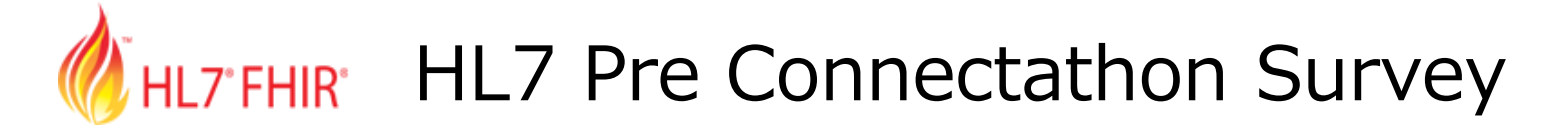

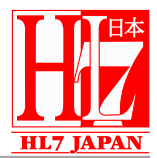

### 5. Are you a clinician?

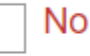

Yes, and my area of expertise is... (ie: pediatrics, emergency medicine, critical care, etc)

- 6. How did you first hear about the HL7 FHIR Connectathon?
  - Chat.FHIR.org)
  - Prior HL7 Event (Webinar, Dev Days, etc)
  - Word of Mouth / Colleague
  - Other (please specify)

Internet Advertisement

HL7 Website

• 追加でいくつかの質問に回答する

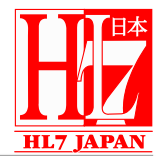

\* 7. What do you hope to get from the Connectathon?

e.g. "connect with people working in a similar domain", "check that FHIR specification meets my system needs", or "learn what I need to change in my system to conform to the specification"

Goal

- 8. Are there particular skills that you will bring that will help improve the FHIR specification?
- e.g. "expertise or experience in X", "clarification in use cases", "evangelism to other developers"

Contribution

- 9. How would you describe your experience with HL7 FHIR?
  - This will be my first exposure to FHIR
  - I've read up on it, but I'm still new.
  - Reasonably familiar / intermediate.
  - I believe I know enough to pass a certification exam.
- 追加でいくつかの質問に回答する
- 7.の「Connectathonから何を得たいですか?」の質問は回答必須

# HL7'FHIR' HL7 Pre Connectathon Survey

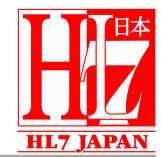

- 10. How will you be participating in the upcoming HL7 FHIR Connectathon?
  - Observation I'm using this experience to learn more about FHIR.
  - $\bigcirc$  I'll be using manual testing tools.
  - I'll be customising my existing health application server.
  - I'll be writing a specific application or server that I intend to take to market.
  - Other (please specify)

- I'll be hacking on a test / demo application server.
- I'll be working on an open source tool I make available to support the FHIR Community.
- I don't know yet.

11. Have you had previous interactions with the FHIR community? Select all that apply. (OK to leave blank if none apply.)

| chat.fhir.org      | FHIR Foundation Member                                  |
|--------------------|---------------------------------------------------------|
| HL7 list serve     | Previous HL7 meeting attendee                           |
| work group calls   | Specification or Implementation guide editor            |
| community.fhir.org | I'm new here and this will be my first interaction with |
| HL7 Member         |                                                         |

• 追加でいくつかの質問に回答する

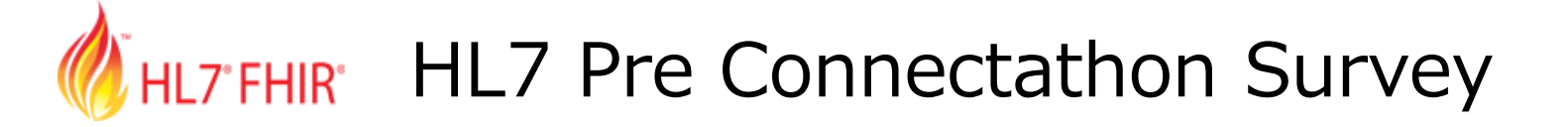

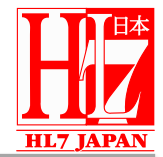

12. What concerns do you have about your readiness to participate in the HL7 FHIR Connectathon?

e.g. "I've never used FHIR", "Not sure what I will be doing.", "not that technical"

13. Anything you would like to add?

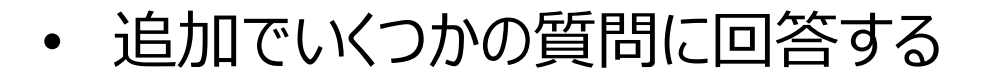

# HL7 FHIR HL7 Pre Connectathon Survey

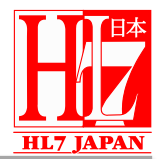

Thank you for taking the time to complete this survey!

All Connectation information can be found on the <u>Connectation 27 Confluence Page</u>. Bookmark it now as you will surely be visiting that page often!

There will be a 90 minute Connectathon Information Session on May 3 at 4:00 PM ET.

Track kick off calls will take place between May 4 and May 14 to introduce you to your scenarios and find test partners. You can find a full schedule of those calls in whova. Whova access will be sent out Monday May 3.

If you have never attended a Connectation before, please be sure to review the Newcomer Orientation Video found at the top of the Connectation 27 Confluence Page.

- 5月4日から5月14日の間には、シナリオの紹介やテストパートナーを見 つけるためのTrack kick off callが行われる
- callのスケジュールはWhovaで確認できる
- Connectathonに参加したことがない方は、Connectathon 27 Confluence ページの上部にある「Newcomer Orientation Video」を必ずご覧ください

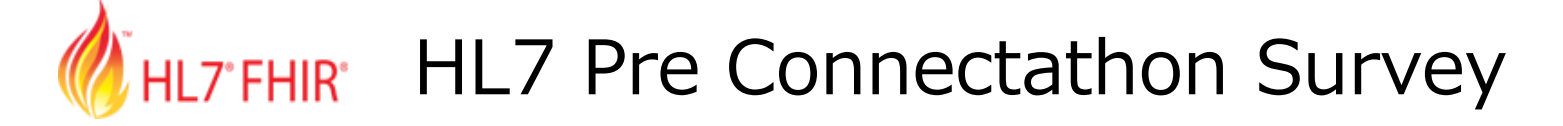

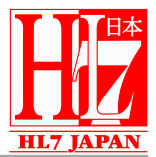

ページ / Home / Connectathons

### 2021 - 05 Connectathon 27

Joshua Procious が作成し、5 20, 2021 に Sandy Vance が最終更新

### Virtual HL7 FHIR CONNECTATHON 27

Access Connectathon 27 Recordings on Whova Here.

Newcomer Orientation - Recording here!

Take the Feedback Survey Here!

Event contact: Sandy Vance

Reach Sandy at +1.614.273.5916 or HL7Connectathon@hl7.org

HL7 Fast Healthcare Interoperability Resources (FHIR®) Connectathons feature hands-on FHIR development and testing. Implementers and developers come together to hold technical discussions that advance the FHIR specification, develop FHIR-based solutions, and exchange data with other FHIR interfaces. Connectathons are a great opportunity to work directly with FHIR developers and senior members of the FHIR standards development team.

Quick Links:Connectathon FAQConnectathon RegistrationConnectathon 27 Tracks at a GlanceCon Man AppFHIR Community ChatFHIR OverviewFHIR SpecificationHL7 Slide TemplatePre Connectathon Survey

## 「Whova」「Newcomer Orientation Video」へのリンク

# HL7'FHIR HL7 Pre Connectathon Survey

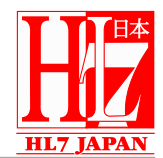

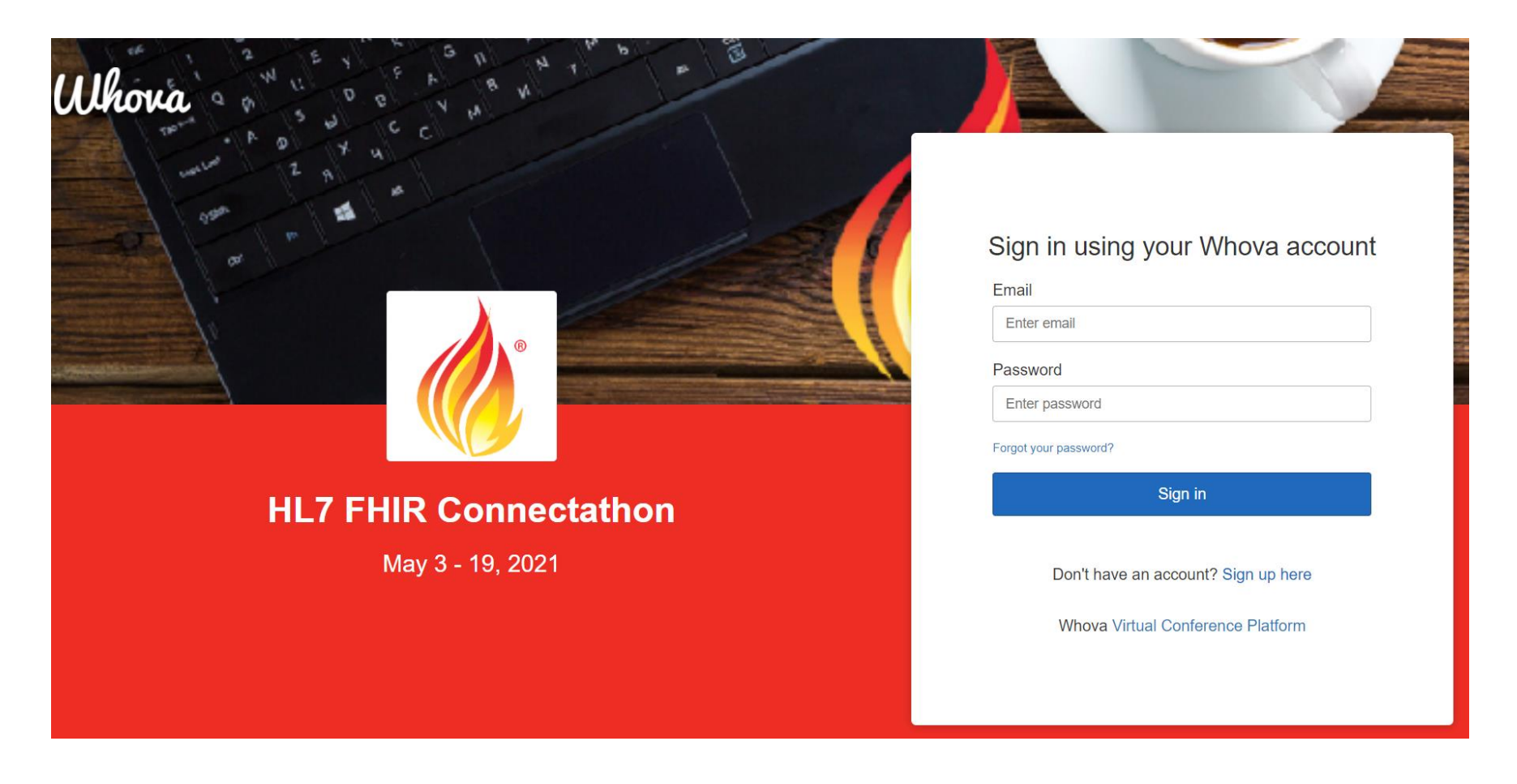

• Whova サインインページ

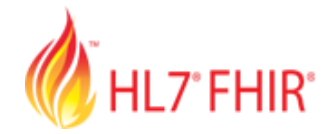

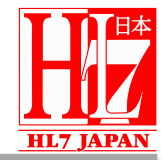

- Patient Track ਟ
  - ➤ FHIR Resourceがどのように構築されているか
  - ➤ FHIR Server(כ
    - ✓FHIR Resourceを作成する方法
    - ✓FHIR Resourceを更新する方法
    - ✓FHIR Resourceのversion historyを確認する方法
    - ✓FHIR Resourceを検索する方法
    - ✓FHIR Resourceを削除する方法
    - について学ぶことができる

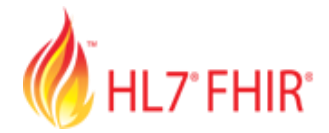

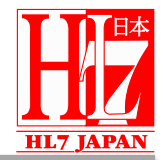

- 事前の経験は必要なし
- 開発ツールやプログラミングツールを使用しなくても参加できる
- Trackごとにリーダー
- 不明点があれば、リーダーに相談することができる
- 何かツールを持参すると、特定の役割を頼まれる可能性あり
- アクタは、FHIR Client、FHIR Server

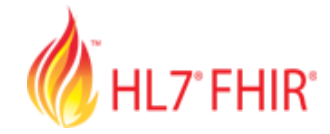

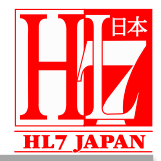

テストシナリオ Level 1 Public Test Serversを使用する

1. Register a new patient (新規患者の登録)

前提条件:FHIR Serverに患者が存在していないこと FHIR Clientは新しい患者を作成し、FHIR Serverに保存する。 FHIR Serverに患者が正しく作成されていることをブラウザを使ってテストする。 ボーナスポイント:Patientリソースにextensionがある。

### 2. Update a patient (患者のアップデート)

FHIR Clientはシナリオ#1で作成した患者を更新し、FHIR Serverに更新する。 FHIR Serverで患者が更新されたことをブラウザを使って確認する ボーナスポイント #1: extensionを持つ患者を更新するが、extensionはそのまま何も しない。

ボーナスポイント #2: extensionを持つ患者を更新し、extensionも更新する。

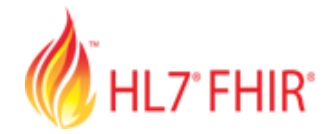

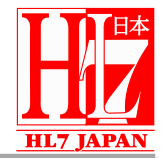

3. Retrieve Patient history (患者履歴の取得)

前提条件:少なくとも1回の更新がある患者がいること。 FHIR ClientがFHIR Serverを検索し、患者の履歴を取得する。 ブラウザを使ってFHIR Serverに問い合わせ、患者の履歴がUIに表示される。 ボーナスポイント:UIで、ユーザーが患者の以前のバージョンを表示できる。

4. Search for a patient on name (名前で患者を検索する)

前提条件:その名前の患者が作成されていること。 FHIR ClientがFHIR Serverを検索し、指定された名前の患者をサーチする。 ブラウザのクエリを使って、UIに患者が表示されている。

5. Delete a patient (患者の削除)

前提条件:そのIdを持つPatientsが作成されていること FHIR Clientは、指定されたIdを持つ患者を削除する。 その後の患者の問い合わせ(名前で検索してもIDで検索しても)は失敗すること。

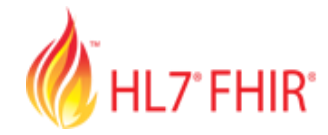

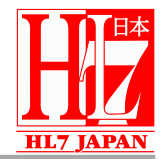

テストシナリオ Level 2 1. Patient Registration/Creation (患者登録/作成)

FHIR Server

前提条件:TestScriptは、患者が存在する場合、まずその患者を削除する。 操作:テストツールを使用して、FHIR Serverに新しい患者を作成する。

合格基準:テストツールは、

- A) 返されたHTTPステータスが201(Created)であること。
- B) 返されたフォーマットが送信されたフォーマットと一致すること。
- C) 患者が検索でき、HTTPステータス200(OK)が返されること。
- D) 検索された患者のフォーマットが送信されたフォーマットと一致すること。
- E) 基本的なFHIR患者プロファイルに適合することなど、すべてのアサーションおよ びバリデーションに合格すること。

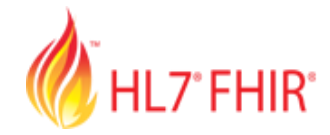

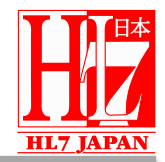

テストシナリオ Level 2 1. Patient Registration/Creation(患者登録/作成)

FHIR Client

前提条件:操作前にFHIR Serverに患者が存在していないこと 操作:FHIR Clientは新しい患者を作成し、FHIR Serverに保存する。トランザクショ ンが正しく処理されているかどうかを検証するために、テストツールをプロキシとして使用する。

### 合格基準:テストツールは、

- A) HTTPメソッドがPUTであること。
- B) URLにPatientリソースへの完全なURLが含まれていること。
- C) HTTP Header Acceptに正しい値が含まれていること。
- D) HTTP Header Content-Typeに正しい値が含まれていること。
- E) 要求されたリソースタイプがPatientであること。
- F) FHIR ServerからのHTTPレスポンスが有効であることなど、すべてのアサーションお よびバリデーションに合格すること。

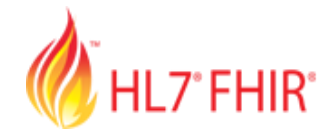

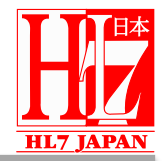

- テストシナリオ Level 2
- 2. Patient Modification/Update (患者の変更/更新)
- 3. Patient Read (患者の読み込み)
- 4. Patient History (患者履歴)
- 5. Patient Version Read (患者バージョンの読み込み)
- 6. Patient Searching via Multiple Criteria (複数条件による患者検索)
- 7. Patient Deletion/Removal (患者の削除/除去)
- 98. All Non-Versioning Patient Operations Defined Above (上記で定義されたバージョン管理を行わない全ての患者操作)
- 99. All Patient Operations Defined Above
  - (上記で定義された全ての患者の操作)

## FHIR Connectathon 20 HL7 FHIR (January 2019 - San Antonio TX, USA)

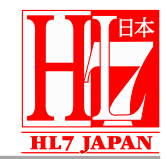

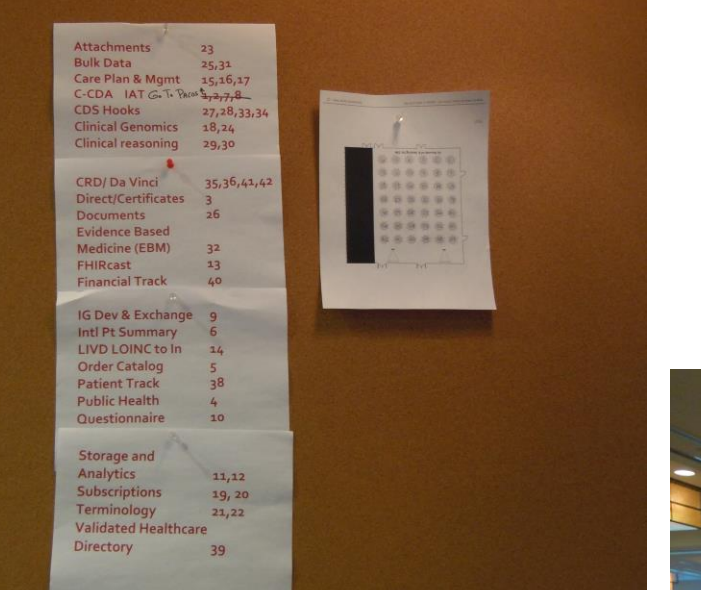

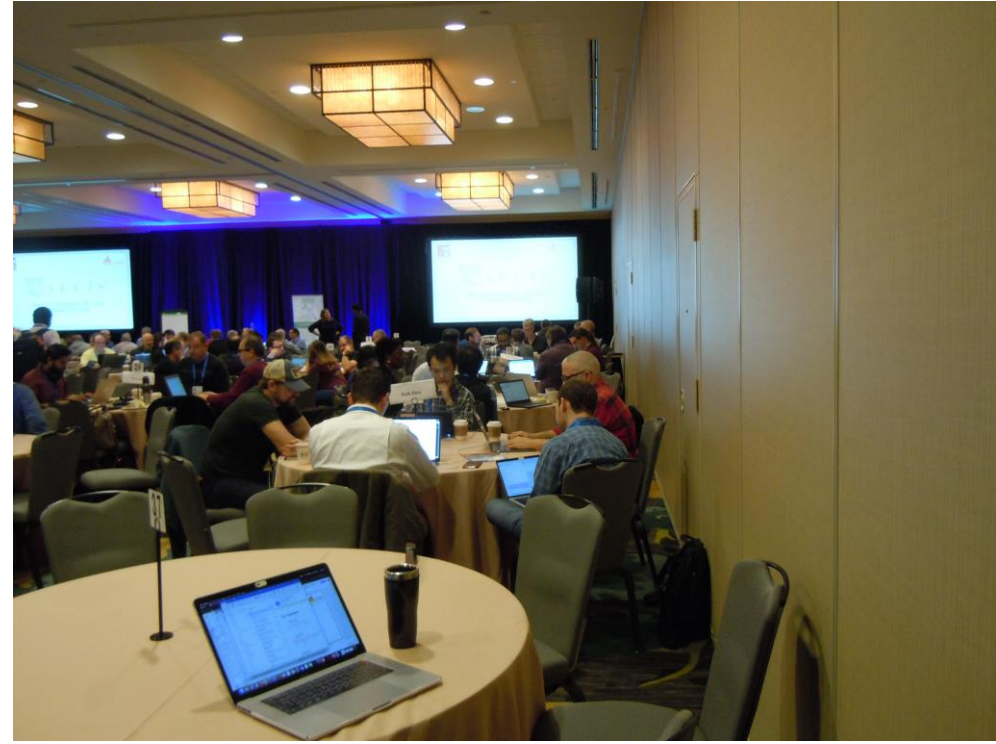

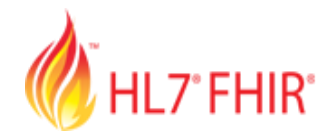

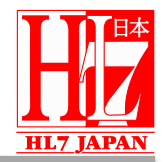

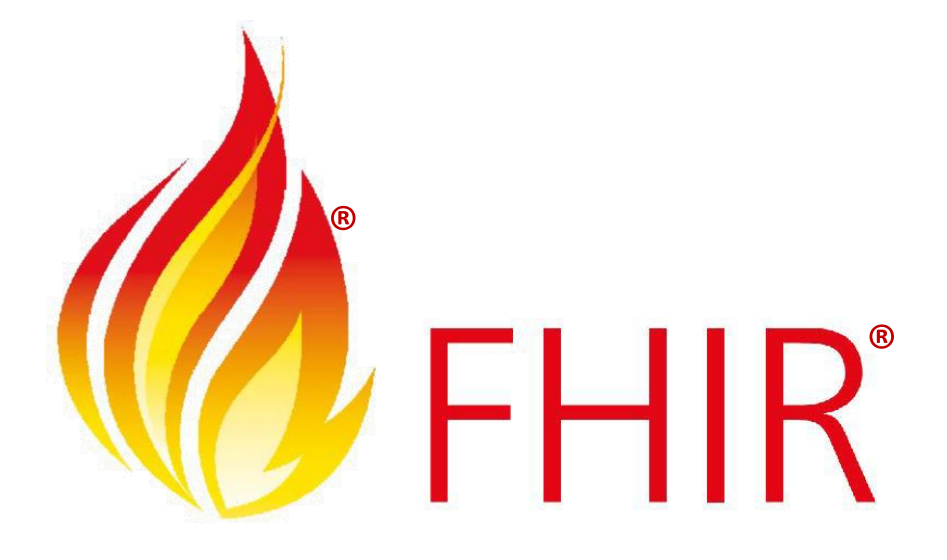

## ご静聴ありがとうございました